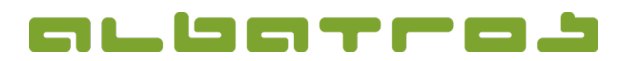

## FAQ | Rezeption

## Wie weist man einem Kundenkonto ein Kreditlimit zu

1. Melden Sie sich bei Albatros Rezeption an. Klicken Sie dann auf den Button "Kunden".

| Rezeption                               |                      |               |  |  |  |  |  |  |  |
|-----------------------------------------|----------------------|---------------|--|--|--|--|--|--|--|
| Lizensiert für : Alba<br>Version : 8.8. | tros GC<br>).0d DB V | Version 2172  |  |  |  |  |  |  |  |
| Anmelden                                | Abschluß             | Abmelden      |  |  |  |  |  |  |  |
| Kunden                                  | Journal              | Konfiguration |  |  |  |  |  |  |  |
| Kassenbuch                              |                      | Beenden       |  |  |  |  |  |  |  |

- 2. Finden Sie den Kunden, dessen Kreditlimit Sie verändern möchten, und klicken Sie ihn an.
- 3. Klicken Sie dann auf den Button "Karte zuordnen".

| orden, Braderine - 201alation HAUPER |              |                        |                       |               |             |                  |
|--------------------------------------|--------------|------------------------|-----------------------|---------------|-------------|------------------|
|                                      | ABC          | Kundensuche            | Interne Karte V       | erbandskarte  | DGV         | 01.10.2012 16:44 |
| -                                    |              |                        |                       |               |             | - Kundun         |
| Name                                 | Titel        | Vomame                 |                       | Stv           | KNr         | Kunben           |
| Meier                                | Daterquitat  | Helmut                 | Kandonklassificierung | 23,2 1        | 10205       |                  |
| Sammer                               | •            | Matthias               |                       | 33,2 1        | 10007       | Reservierung     |
| Sammer                               |              | Susi                   |                       | 35,2 1        | 10008       |                  |
| Taylor                               | •            | Liz                    |                       | 40            | 2           | Turniere         |
| test                                 | •            | vortest                |                       | 24,5          | 13          |                  |
| Wademann                             | Prof. Dr.    | Nadine                 |                       | 21,1 6        | 50001       | Veranstaltungen  |
| Wayne                                | •            | John                   |                       | 30,8          | 1           |                  |
| Wayne                                |              | Lissy                  |                       |               | 16          |                  |
| Traying                              | •            | 34.12.1996<br>VICLOFIA |                       |               |             | Scorekarte       |
| Weizäcker                            | Dr.          | Richard                |                       | 22,4          | 4           |                  |
| Wiegemann                            |              | Ulrike                 |                       | 32,2          |             |                  |
| Woods                                |              | Brunhilde              |                       | 3,4 1         | 10009       | Gekaufte Artikel |
| Zorc                                 |              | Michael                |                       | 22,3 1        | 10205       |                  |
| - Call                               | <u> </u>     |                        | No.42m                | un Latiter Re | wards Salda | Wichtiga         |
| Akt                                  | GF Gutschein | Abonnement             | Punkte                |               |             | Datenfelder      |
|                                      |              |                        |                       |               |             |                  |
|                                      |              |                        |                       |               |             |                  |
| Neu                                  | Bearbeiten   | Löschen                | Greenfee              | Mit           | Kunde       | Alle Kasse       |
|                                      |              |                        |                       |               |             |                  |
|                                      |              | Y                      |                       |               |             |                  |
| Kor                                  | nto zi       | ordnen                 | AYCP                  |               | Bar         | Journal Beenden  |
|                                      |              |                        |                       |               |             |                  |

4. Es erscheint ein neues Fenster. Geben Sie bei "Kreditlimit" den gewünschten Betrag ein und bestätigen diesen mit dem Button mit dem grünen Haken.

| Nachname : Wayne<br>Vorname : Lissy<br>Kreditiimit : 0,00 Eu |            | 0,00 Eu        | Kundennummer: 16 Saldo: 0,00 Letzter Besuch : 00:00:00 Weiger Benutic / Writelende Weigers Enable 0 0 / 0 0 / 0 |                        |                |                               |  |
|--------------------------------------------------------------|------------|----------------|----------------------------------------------------------------------------------------------------|------------------------|----------------|-------------------------------|--|
|                                                              | Pfandliste | Sperre ja/nein | Persönliche<br>Konditionen                                                                                      | Temporäre<br>Freibälle | Türen          | Benutzte<br>Freibälle löschen |  |
| Тур                                                          | Nummer     | Status         | Datum                                                                                                    | Gültig ab              | Gültig bis     | 0                             |  |
| Magnet                                                       | ·          |                | Gültig ab<br>• •<br>Jahre<br><mark>0</mark>                                                                     | Gült<br>Monate         | ig bis<br>Tage |                               |  |

5. Klicken Sie auf "Beenden", um den Vorgang abzuschließen. Der Kunde kann sein Konto jetzt maximal bis zu diesem Betrag belasten. Wenn ein Bezahlvorgang dieses Kreditlimit überschreitet, muß für den Restbetrag eine alternative Zahlungsart gewählt werden, um den Vorgang abzuschließen.